## שלב1: הפעל מצב קבוצות בקורס

- כנסו לאתר הקורס
- 2. לחצו על לשונית "הגדרות"

3. תגללו לרובריקה "קבוצות" ובחרו במצב קבוצות מתאים:

|                                             |   | קבוצות 🗸                             |
|---------------------------------------------|---|--------------------------------------|
| אין קבוצות 🗢                                | 0 | מצב קבוצה                            |
| אין קבוצות<br>קבוצות נפרדות<br>קבוצות נראות | 0 | מצב קבוצה מאולץ<br>(בכל רכיבי הקורס) |
| אין 🕈                                       |   | אוסף־קבוצות<br>(בררת־מחדל)           |

- אין קבוצות אין קבוצות סטודנטים, כל הסטודנטים הם חלק מהקורס.
- קבוצות נפרדות כל קבוצה יכולה לראות רק את עצמה. אחרות הן בלתי נראות לה.

קבוצות נראות – כל קבוצה פועלת בתוך עצמה אך יכולה גם לראות קבוצות אחרות (לא להשתתף בהן. עבודתן של הקבוצות האחרות מוגדרת לקריאה בלבד)